# Scientific and Medical Image Database (SMART Imagebase)

操作マニュアル

EBSCO Information Services Japan 株式会社 (エブスコ)

# 目 次

| 1. SMART IMAGEBASE インターフェースの微要                                | 2          |
|---------------------------------------------------------------|------------|
|                                                               |            |
| 2. 画像を検索する                                                    | 3          |
|                                                               | 2          |
| (1) イーソートで使来する                                                |            |
| 2.1.1 話りを入力し、史に回修の程規を限定して散り込む                                 |            |
| 2.1.2 詳和な話り快楽で11.7                                            |            |
| (2) 画像の種類による絞り込みー BROWSE BY CONTENT                           | 4          |
|                                                               |            |
| (3) 言語による絞込み - Browse by Language                             | 6          |
|                                                               |            |
| (4)部位・専門分野による絞り込みーBody Systems/Regions ・ Medical Specialities | 6          |
|                                                               |            |
|                                                               |            |
|                                                               | •          |
| 3. 詳細画面                                                       | 6          |
| <ol> <li> <b>詳細画面</b> </li></ol>                              | 6<br>7     |
| <ol> <li>詳細画面</li></ol>                                       | 6<br>7     |
| <ul> <li>3. 詳細画面</li></ul>                                    | 6<br>7<br> |
| <ul> <li>3. 詳細画面</li></ul>                                    | 6<br>      |
| <ul> <li>3. 詳細画面</li></ul>                                    |            |
| <ul> <li>3. 詳細画面</li></ul>                                    |            |
| <ul> <li>3. 詳細画面</li></ul>                                    |            |
| <ul> <li>3. 詳細画面</li></ul>                                    |            |
| <ul> <li>3. 詳細画面</li></ul>                                    |            |
| <ul> <li>3. 詳細画面</li></ul>                                    |            |

【注】

マニュアルの記載・掲載されている画像は、全て作成時点でのものとなっています。更新のタイミングによっては、 実際の画面周りの仕様が異なる場合がございますので、ご了承下さい。

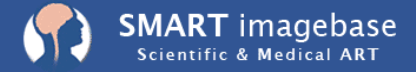

Powered by Nucleus Medical Art, Inc.

1. SMART imagebase インターフェースの概要

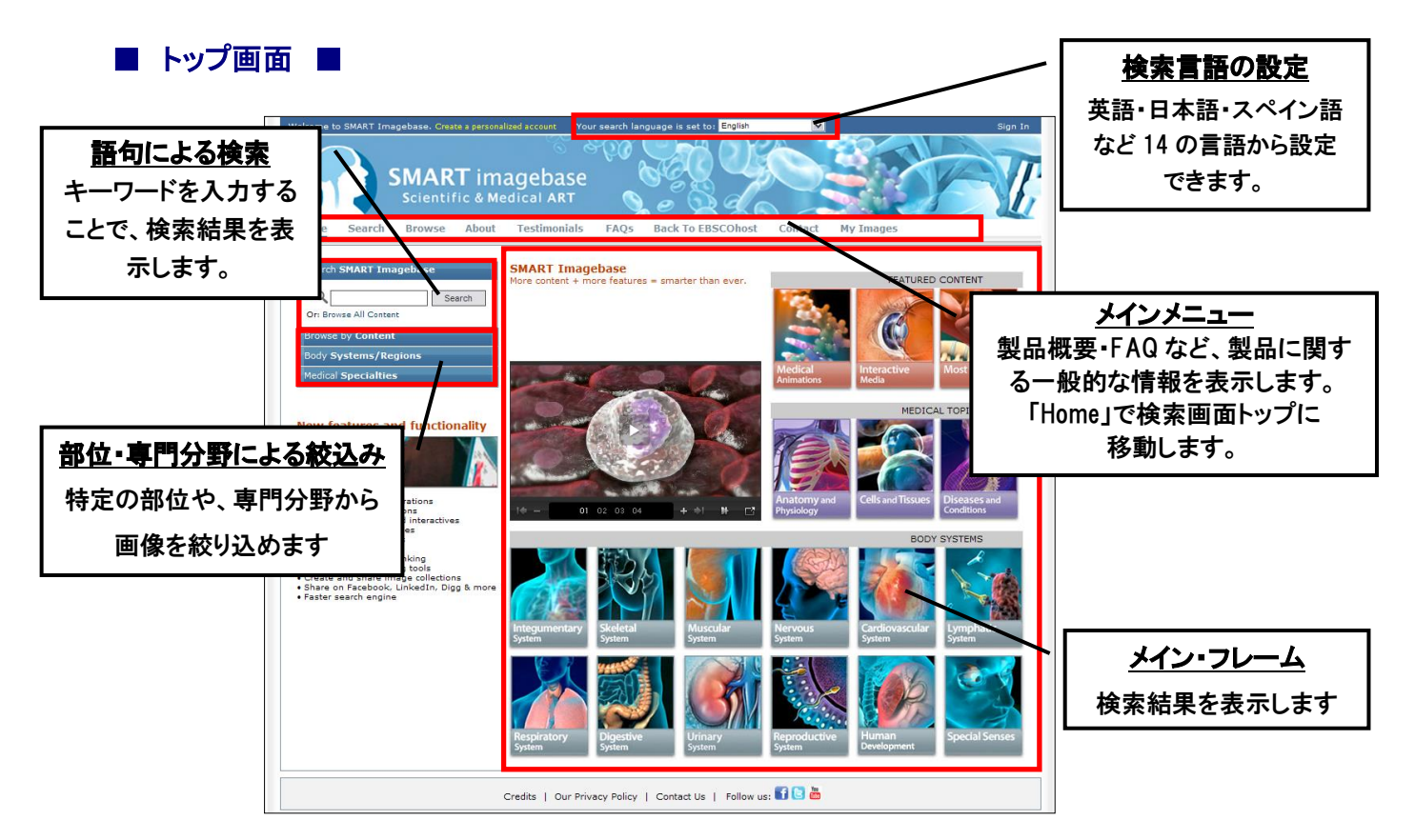

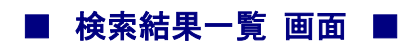

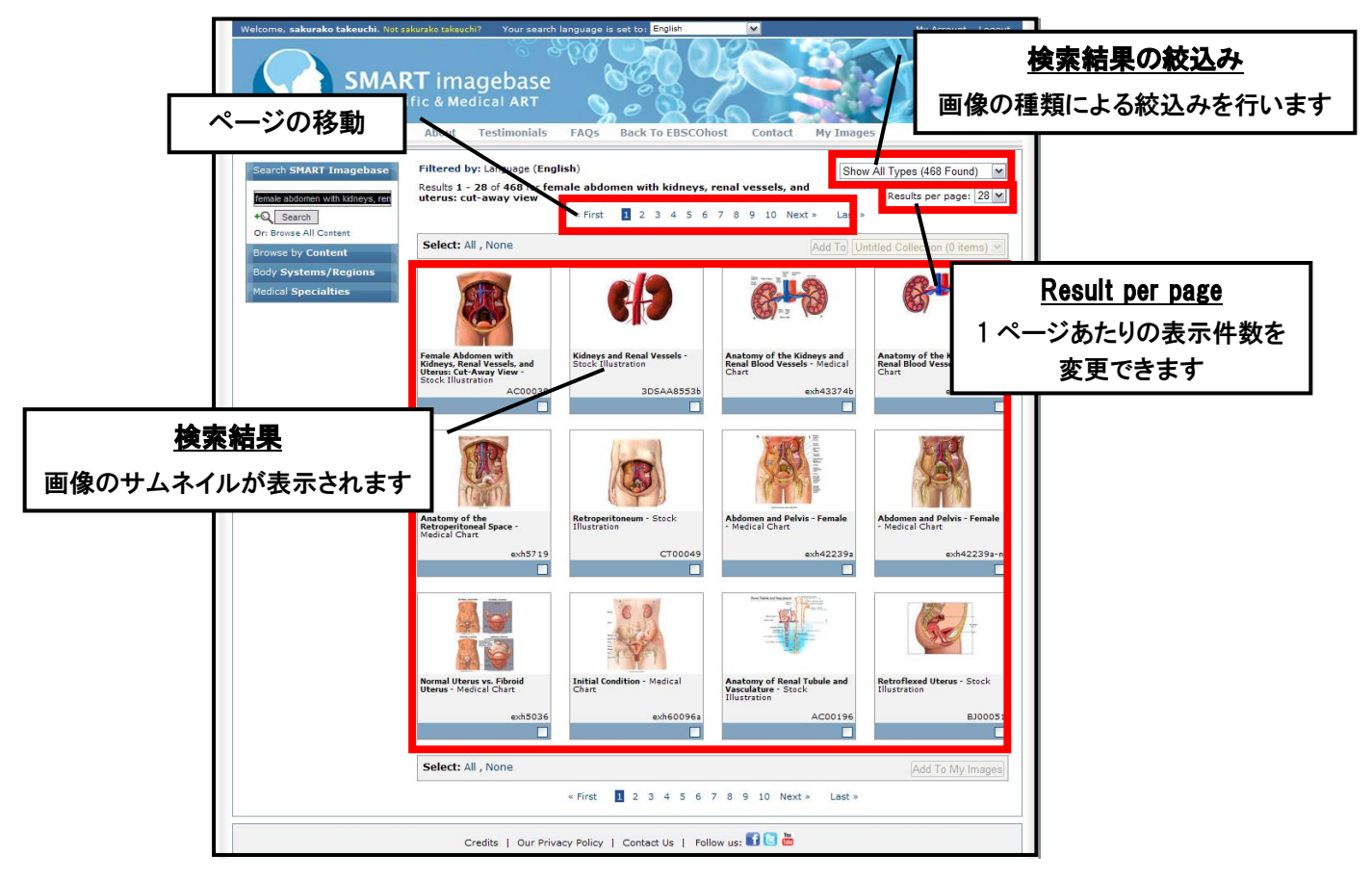

# 2. 画像を検索する

### (1) キーワードで検索する

最も一般的な検索方法です。検索ボックスの中にキーワードを入力し、Search ボタンをクリックする ことで、画像を検索します。

### 例:腎臓(kidney)に関する画像を入手したい

Home 画面の検索ボックス(①)、もしくはメニューバー内の search をクリックすることで表示される検索ボックス(②)の中に[kidney] と入力し、[Search]ボタンをクリックして下さい。

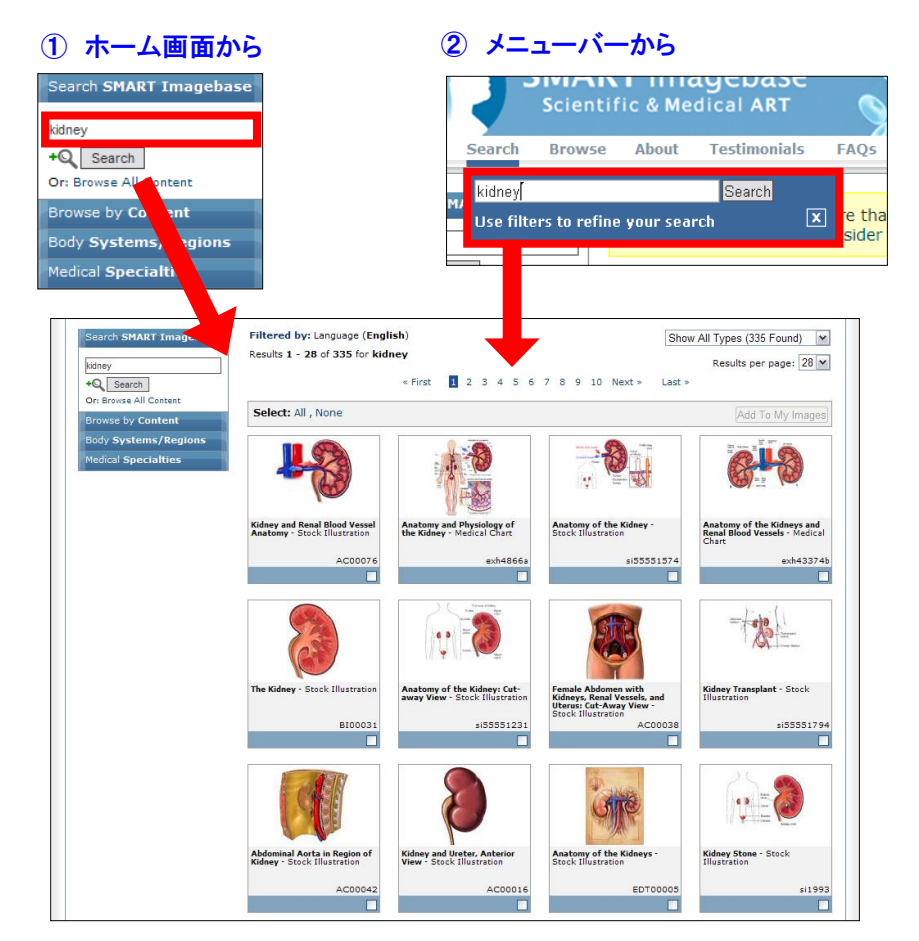

### 2.1.1 語句を入力し、更に画像の種類を限定して絞り込む

検索結果画面右上に表示されるドロップダウンメニューから、画像の種類を絞り込むことが可能です。また、 検索画面トップより、あらかじめ画像の種類を選択して検索することも可能です。 (※ 「2.1.2 詳細な語句検索を行う」項参照)

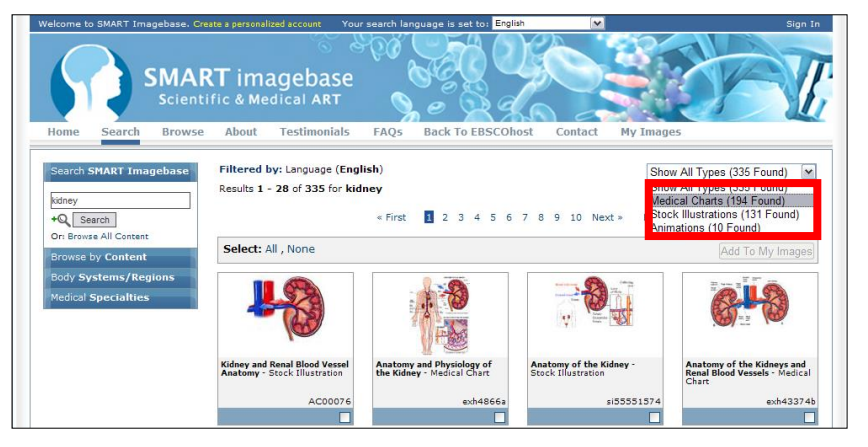

### 2.1.2 詳細な語句検索を行う

キーワードを入力する際に、「言語」・「コンテンツタイプ」・「カテゴリー」を限定した検索をする ことができます。

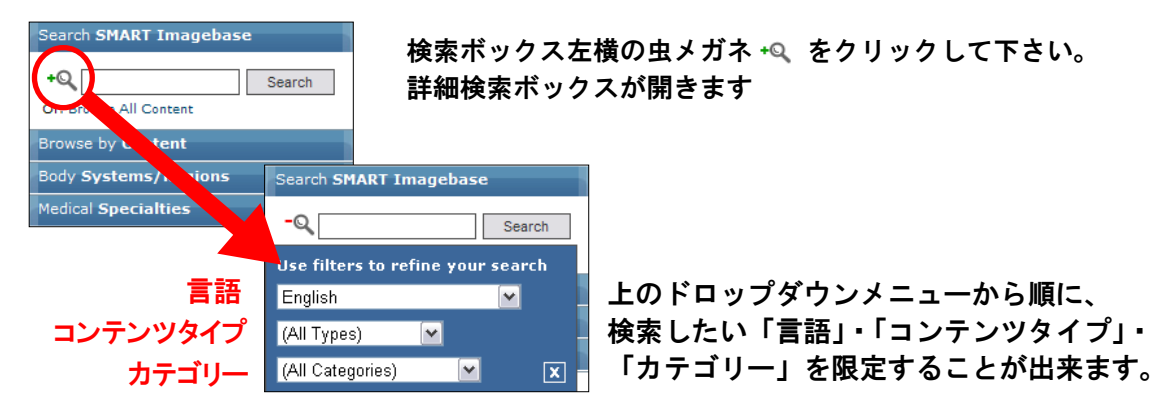

※ メニューバー内の Search から検索ボックスを表示させた場合は、検索ボックス下の Use filters to refine your search リンクをクリックして下さい。

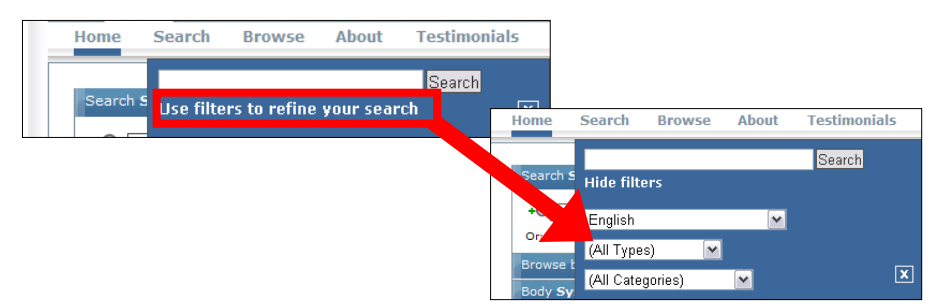

### (2) 画像の種類による絞り込み - Browse by Content

画面左側の「Browse by Content」項目より、あらかじめ画像の種類を限定した検索方法です。

### **O** Narrated Animations

音声による解説付きのアニメーション画像を表示します。

**O** All Animations

音声付 / 音声なし含めて、アニメーション画像を表示します。

O Animations by Title

アニメーション画像をタイトル(AtoZ)から検索します。

O Monographs

データベースに収録されている画像を用いた解説集です。 そのまま印刷することも可能です。

### O Interactive

Whack a Bone全身の骨格をクイズ形式で学ぶことが出来ます。Poke A Muscle全身の筋肉とその構造をクイズ形式で学ぶことが出来ます。Interactive Anatomy of the Eye眼球の構造や機能についての説明です。Anatomy Navigator全身の骨格や筋組織を立体画像で表示します。

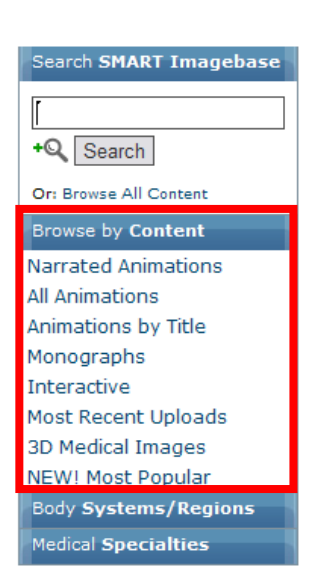

### SMART imagebase Scientific & Medical ART

Powered by Nucleus Medical Art, Inc.

**Birth Stations** 出産についての説明です。 **Interactive Disc Injuries** 腰椎椎間板損傷についての説明です。 **Classification of Burn Injuries** 熱傷の程度区分についての説明です。 Deep Vein Thrombosis (DVT) – Female 女性の深部静脈血栓症についての説明です。 Deep Vein Thrombosis (DVT) – Male 男性の深部静脈血栓症についての説明です。 Deep Vein Thrombosis (DVT) - Male 男性の深部静脈血栓症についての説明(動画付)です。 Myofascial Sprain / Strain 筋膜性の捻挫・損傷についての説明です。 Normal Female Pelvic Anatomy 女性の骨盤の構造や機能についての説明です。 Posterolateral Lumbar Fusion: 腰椎後方固定術についての画像です。 **Calcaneal Fracture 踵骨骨折についての説明です。 Coronary Arteries** 冠動脈造影 Anatomy of the Brain: Lateral View 脳(側面)の解説図です。 Anatomy of the Brain: Sagital View 脳(矢状断面)の解説図です。 Anatomy of the Brain: Superior View 脳(上側面)の解説図です。 Anatomy of the Brain: Inferior View 脳(下側面)の解説図です。 **Coronary Artery Disease** 冠動脈疾患についての説明です。 Patellofemoral Osteoarthritis 膝蓋大腿骨関節炎についての説明です。 Anatomy of a Spinal Nerve 脊髄神経についての説明です。 **Development of Pressure Sores** 褥瘡の進行に関する説明です。 **Discectomy with Artificial Disc Replacement** 人工椎間板置換を伴う椎間板切除術に関する説明です。 Measuring Blood Pressure 血圧測定に関するアニメーションです。 **Presión Arterial Que mide** 血圧測定に関するアニメーション(スペイン語)です。

O Most Recent Uploads

最も直近にアップロードされた画像を表示します。

3D Medical Images
 収録されている画像のうち、立体(3D)のもののみを表示します。

# O Most Popular

最もよく参照されている画像・動画を表示します。

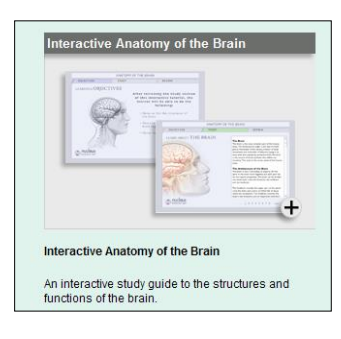

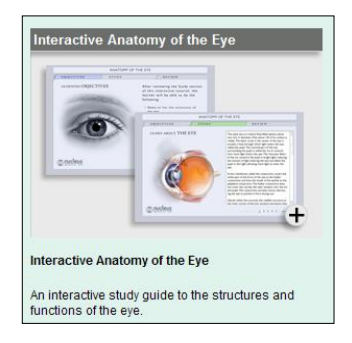

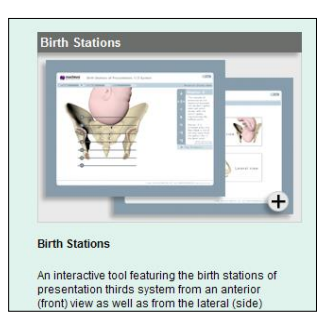

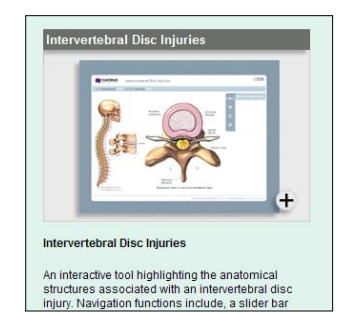

# (3) 言語による絞込み - Browse by Language

コンテンツの言語を指定した検索を行います。スペイン語、フランス語、ドイツ語、イタリア語、ポルトガル語、ポ ーランド語、タガログ語、ヒンズー語、(簡体)中国語、日本語、(繁体)中国語、韓国語から選択することができ ます。

(4) 部位・専門分野による絞り込み-Body Systems/Regions · Medical Specialities 人体の部位や、医学の分野での絞り込みが可能です。

| Body Systems/Regions  | Medical Specialties  |
|-----------------------|----------------------|
| Anatomy & Physiology  | Anesthesiology       |
| Diseases & Conditions | Cancer               |
| Cells & Tissues       | Cardiology           |
| Diagnostics & Surgery | Dentistry            |
| Cardiovascular System | Emergency Medicine   |
| Digestive System      | Endocrinology        |
| Lymphatic System      | Gastroenterology     |
| Integumentary System  | Health & Fitness     |
| Muscular System       | Ob/avn               |
| Nervous System        | Ophthalmology        |
| Reproductive System   | Orthopedics          |
| Respiratory System    | Otolaryngology       |
| Skeletal System       | Pathology            |
| Special Senses        | Pediatrics           |
| Urinary System        | Pulmonary Medicine   |
| Abdomen               | Radiology            |
| Back And Spine        | Rhoumatology         |
| Foot And Ankle        | Current              |
| Hand And Wrist        | Surgery              |
| Head And Neck         | Urology / Nephrology |
| Hip                   |                      |
| Knee                  |                      |
| Shoulder              |                      |
| Thorax                |                      |
| Arm                   |                      |
| Human Development     |                      |

### 4-1Body Systems / Regions 検索画面左側の「<u>Body Systems / Regions</u>」から該当する 項目を選択します。

4-2 Medical Specialties 検索画面左側の「<u>Medical Specialties</u>」から該当する項目を 選択します。

# 3. 詳細画面

検索結果一覧画面から、閲覧・ダウンロードしたい画像をクリックすると、各画像の詳細画面へ移動します。 詳細画面の構成は、以下の通りです。

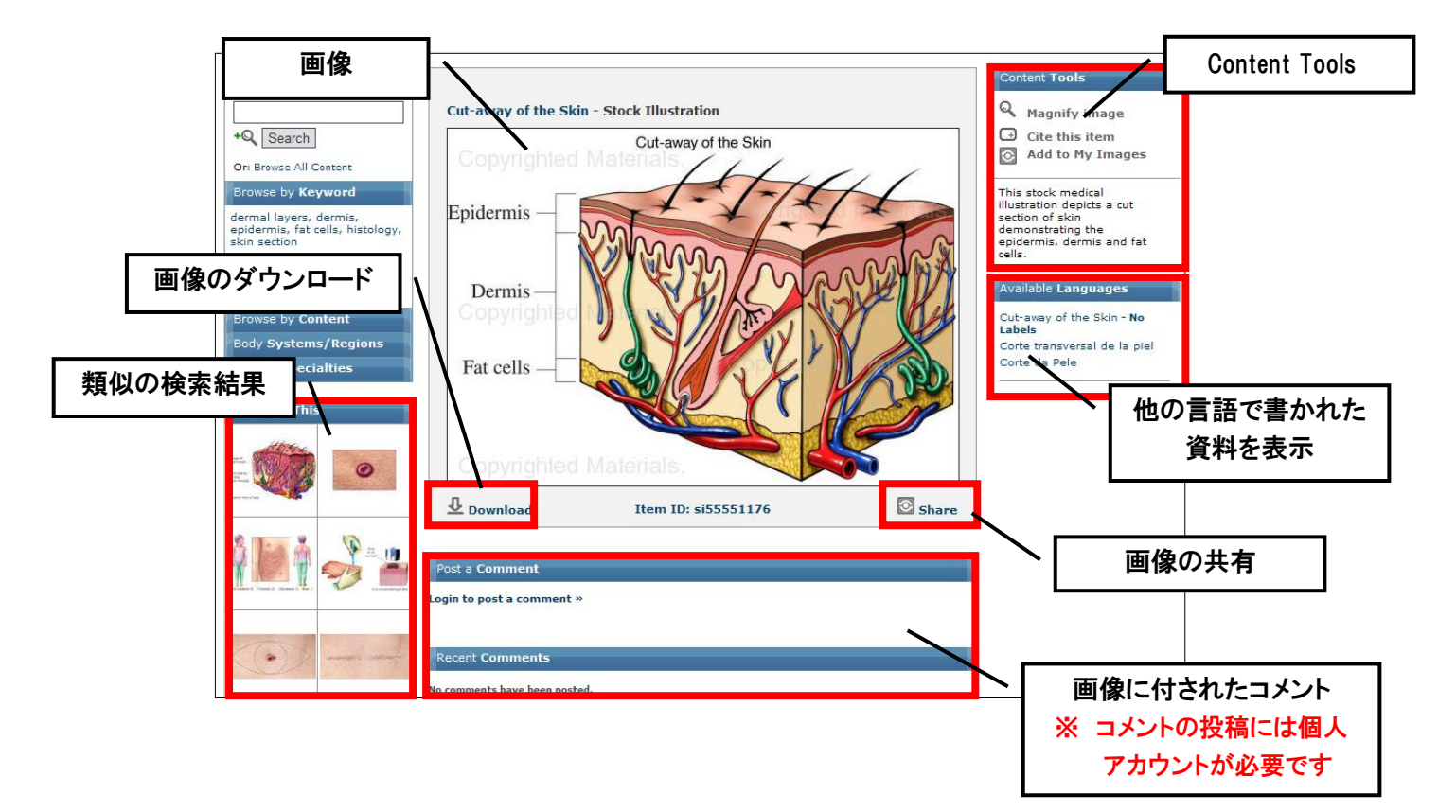

# (1) 画像をダウンロードする

① ダウンロードしたい画像の下部分に表示されている「Download」をクリックします。

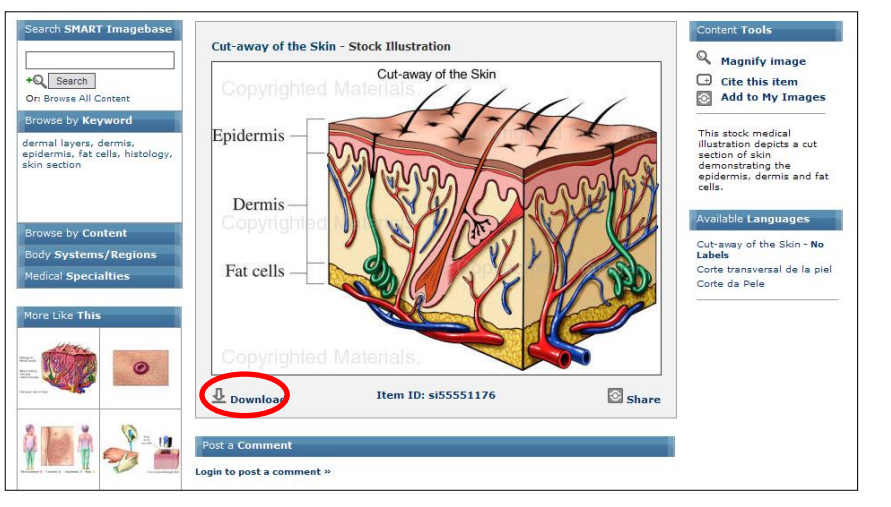

- フォーマットの選択画面(次ページ図)に移動しますので、画像の形式を「JPEG」「PDF」「JPEG with Custom Labels」「PDF with Custom Labels」のいずれかから選択し(①)、Download をクリック(②) して下さい。
  - ※ ダウンロードに際しては、必ず Usage Agreement (利用規約)を確認して下さい。

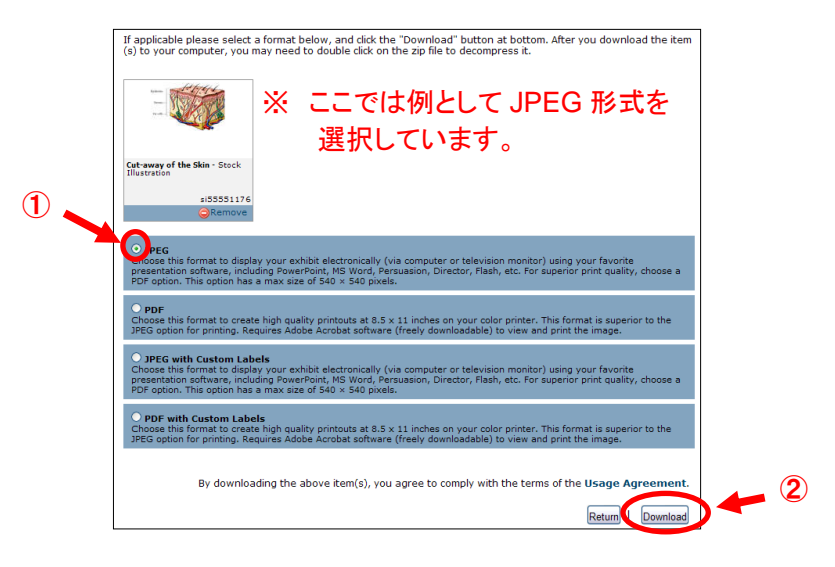

※ 画像をダウンロードするには、「<u>SMART imagebase Usage Agreement</u>」への同意が必要です。 同意の概要は以下の通りです。

### [Grant of License]

EBSCO Publishing 社が提供する SMART imagebase(以下、「本ウェブサイトのリソース」とする)に 収録されている画像・アニメーションのご利用について、以下の場合にのみ使用を許可いたします。

- ・ 教育目的(授業で教材として用いる場合など)
- ・ 学習目的(セミナーや講義で用いる場合など)
- Google などの主要な検索エンジンにインデックスされない、ウェブサイトでの公開(User Name や Password により保護されている場合など)
- ・ 学内・院内イントラネットでの公開

### SMART imagebase Scientific & Medical ART

# [Restriction on Use]

本ウェブサイトのリソースは、特記のない限り、Nucleus Medical Art Inc.(以下、「Nucleus」とする)が著作権 を有する著作物です。本ウェブサイトのリソースの一部または全部を著作権法の定める範囲を超え、著作権者 に無断で複製、転載、貸与、販売、上映、翻訳、出版等することはできません。本ウェブサイトのリソースは Nucleus または第三者の知的財産権に基づくいかなる権利も許諾するものではありません。

本ウェブサイトの各リソースには、それぞれ当該リソースに適用される個別の著作権表示が付加されている場 合があります。当該表示において上記の諸権利の一部を制限している場合は、上記の限りではありません。

以上の内容に同意する場合のみ、画像の使用が許可されます。

③ 画像が表示されます。画像を右クリックして、[名前をつけて画像を保存]を選択し、保存場所を選択 れば、ダウンロードが完了します。

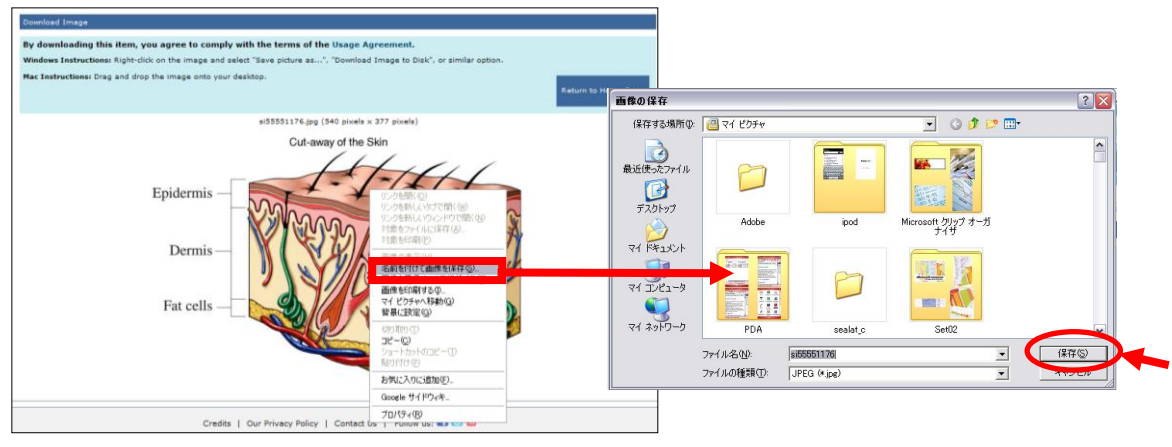

# (2) 画像を共有する

### A. Email 送信

検索結果を同一サイト内のメンバーへメール送信することができます。

① ダウンロード画面右下にある、[Share]をクリックし、表示されたメニュー内から[Email]を選択して下さい。

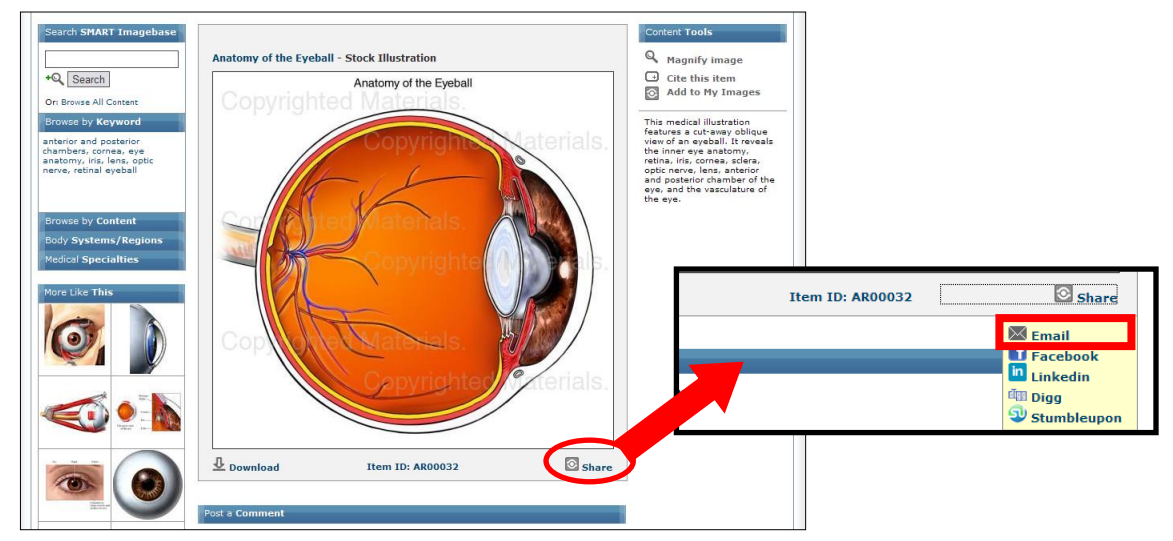

2 メールアドレス入力画面に移動します。必要事項を記入し、[Submit] をクリックして下さい。
 (送信には、不正利用防止の為の文字列を入力する必要があります)

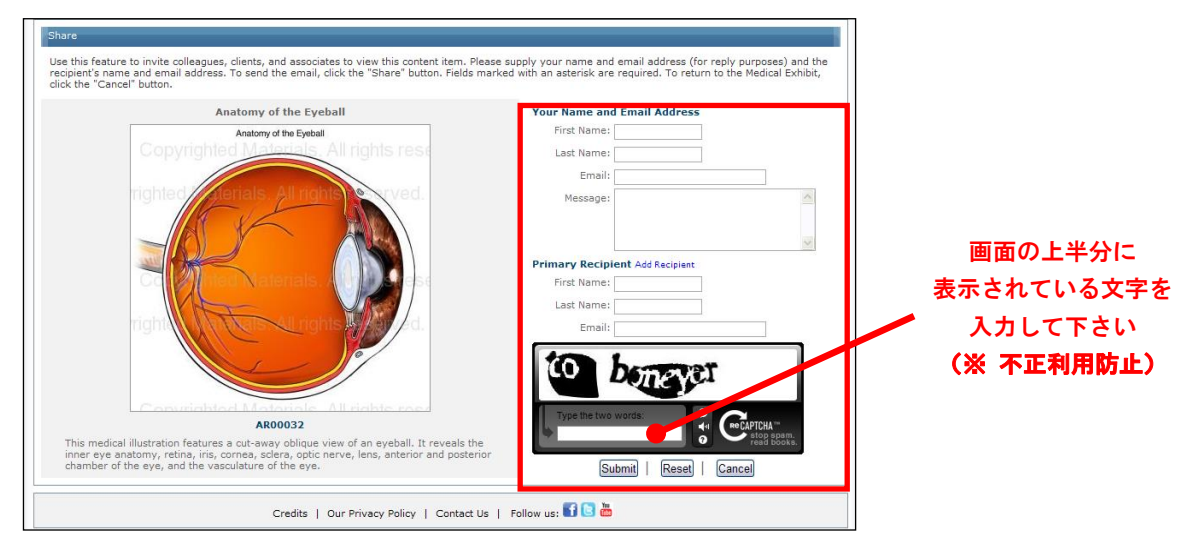

※ なお、メール送信に必要な入力情報は下記の通りです
 Your Name and Email Address(送信元の情報)
 First Name (名)
 Last Name (姓)

Last Name (妊) Email(メールアドレス) Message(メッセージ)

### Primary Recipient (送信先の情報)

First Name (名) Last Name (姓) Email(メールアドレス)

### B. SNS を利用する

① Facebook や Linkedin など、外部の SNS を使って、画像を共有することが出来ます。ダウンロード画面 右下の Share をクリックし、表示されたメニュー内から、利用したい SNS を選択して下さい。

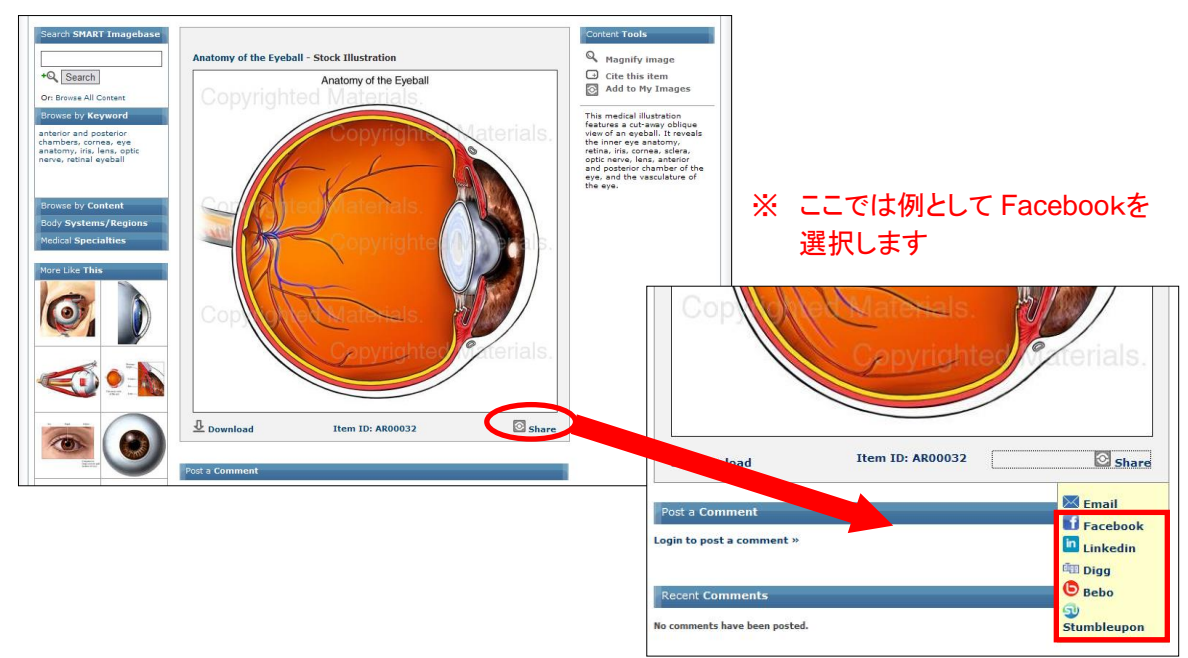

② 選択した SNS の画面が開きますので、各 SNS の定める手順に従って、情報を保存して下さい。

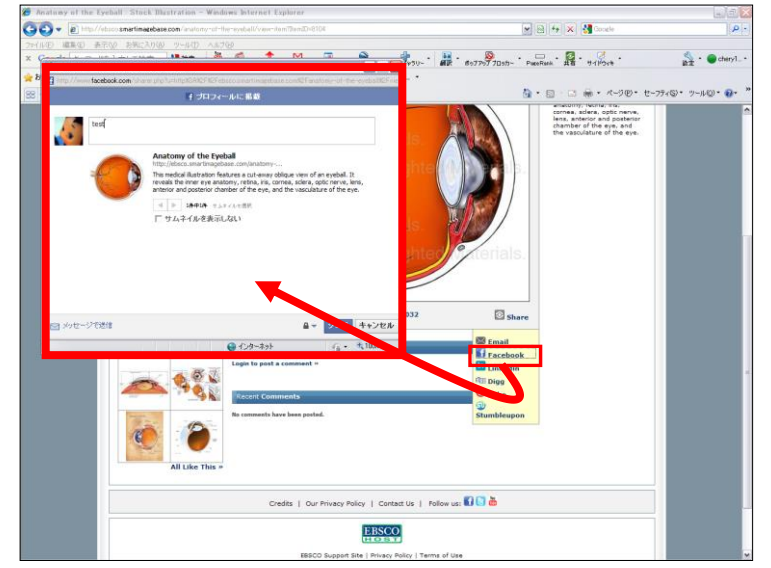

※ 契約者以外の方が外部SNSに保存した情報からデータベースにアクセスした場合、Watermark つきのイメージのみ が表示されます。画像をダウンロードしたい場合は、別途ログインが必要となります。

### (3) Contents tools

### A. 画像を拡大する- Magnify Image

Magnify image を選択すると、選択した画像を拡大表示することが出来ます。

① Contents tools の中から、Magnify Image を選択して下さい。

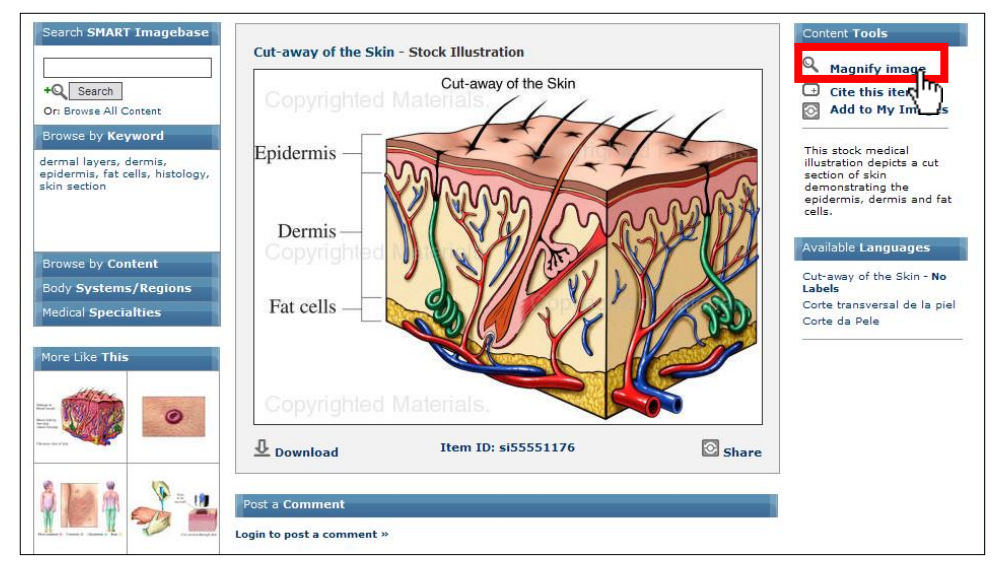

② 画像下に表示される [Image Generated!] が、[Move your mouse over the image to see a magnified section!]に切り替われば、機能が利用できます。
 (この処理には、時間がかかる場合があります)

|          | Im<br>Initi | age Generat<br>alizing Magnifier. Pleas | :ed!<br>se wait!                                |                        |                                    |
|----------|-------------|-----------------------------------------|-------------------------------------------------|------------------------|------------------------------------|
| Download |             | Move you                                | r mouse over the imag<br>click here to stop mag | e to see<br>Inifying t | a magnified section!<br>this image |
|          |             | <b>₽</b> Download                       | Item ID: si5                                    | 5551176                | Share                              |

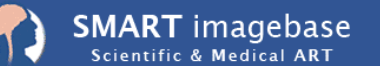

Powered by Nucleus Medical Art, Inc.

④ 画像の拡大したい部分にカーソルをあててください。その部分の拡大画像が表示されます。
 拡大機能を止めたい場合は、Contents Tools 内の[Stop Magnifying]か、画像下に表示されている
 [Click here to stop magnifying this image]をクリックして下さい。

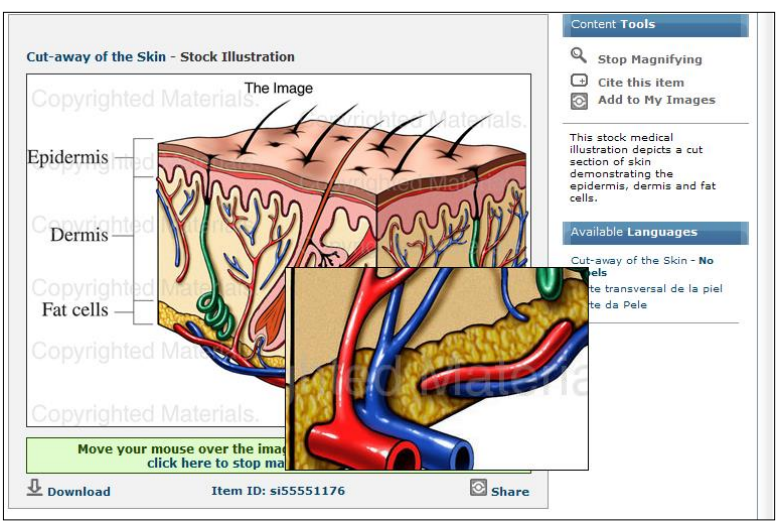

## B. 画像の引用情報をみる- Cite this Item

① Contents tools の中から、Cite this Item を選択して下さい。

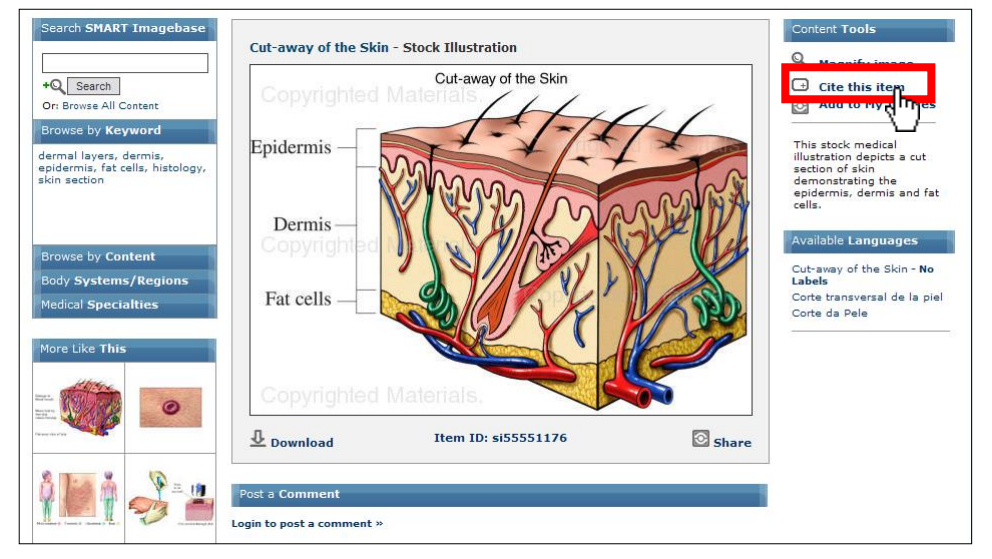

② 選択した画像の Bibliographic Record (書誌情報)と併せて、AMA (American Medical Association) / APA (American Psychological Association) / MLA(Modern Language Association)の引用書式に則った書誌情報が表示されます(次ページ図参照)。

これらの引用形式を、コピー&ペーストしてご利用下さい。

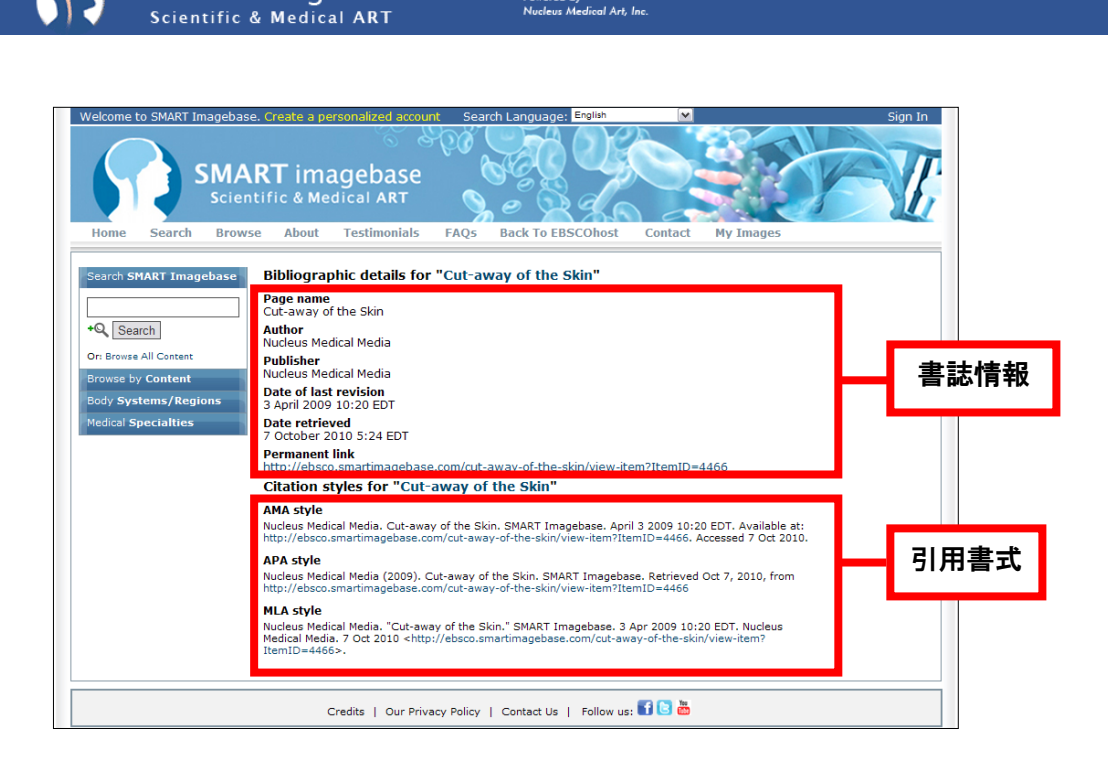

Powered by Nucleus Medical Art, Inc.

### C-1. 画像を保存する-Add to Mylmages

**SMART** imagebase

検索結果を一時的にフォルダへ保管することができます。 Contents tools の中から、Add to My Images を選択して下さい。選択した画像が、フォルダに 保存されます。

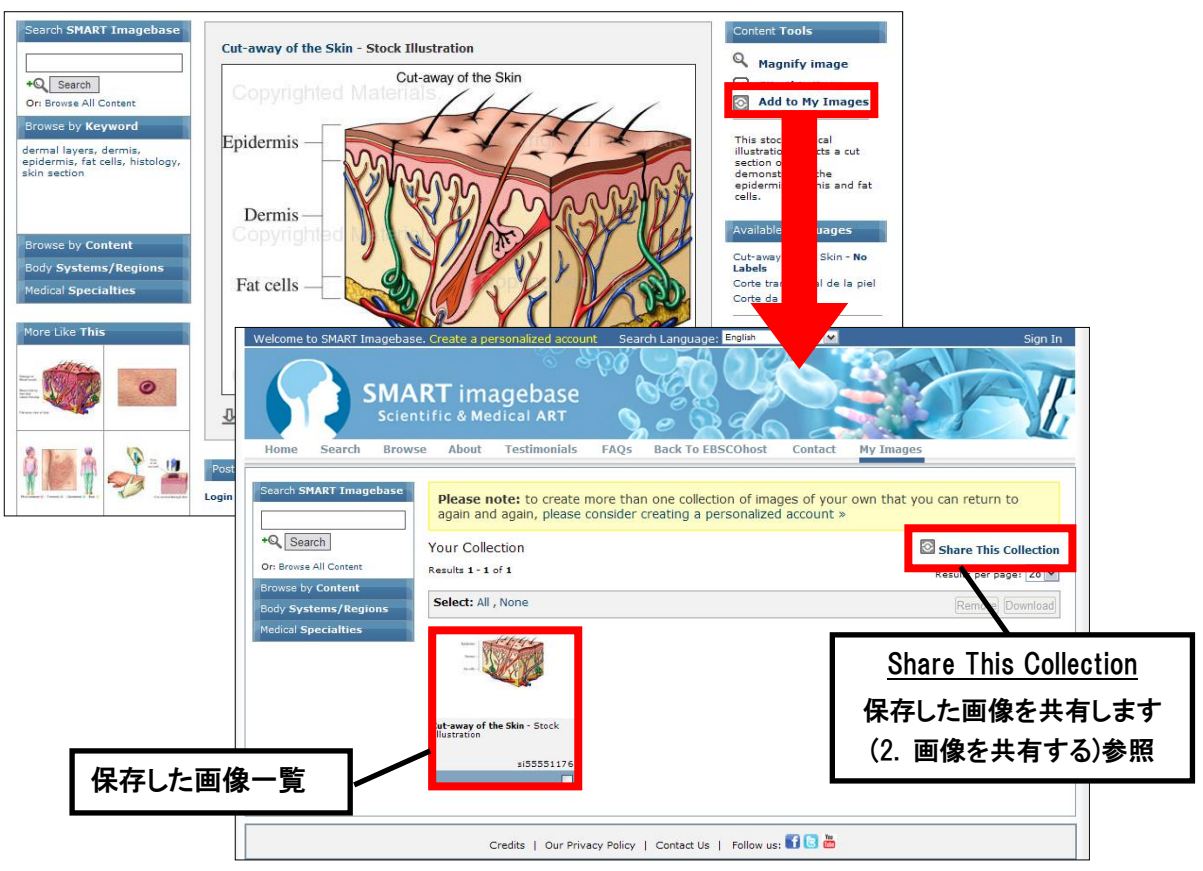

注) My Images に保存した画像は、ログアウトと共に削除されます。画像を次回以降のセッションでも 保存したい場合は、個人アカウントを作成してください。

※ 画像の保存は、検索結果一覧画面からも行うことが出来ます。 保存したい画像サムネイルの底部にあるチェックボックスにチェックを入れ(複数選択可)、 [Add to My Images]ボタンをクリックして下さい。

| Search SMART Imagebase | Please note: to create again and again, please                        | more than one collection o<br>consider creating a person  | f images of your own that<br>alized account »                                      | t you can return to                                                    |
|------------------------|-----------------------------------------------------------------------|-----------------------------------------------------------|------------------------------------------------------------------------------------|------------------------------------------------------------------------|
| +Q Search              | Searching for <b>skin</b>                                             |                                                           |                                                                                    | Share This Search                                                      |
| Or: Browse All Content | Results 1 - 28 of 797                                                 |                                                           |                                                                                    | Results per page: 28 M                                                 |
| Browse by Content      | Filtered by: Language (English)                                       |                                                           | Showing: All                                                                       | Content Types (797 Items)                                              |
| Body Systems/Regions   |                                                                       | «First 1 2 3 4 5 6 7                                      | ' 8 9 10 Next » Last »                                                             |                                                                        |
| Medical Specialties    | Select: All , None                                                    |                                                           |                                                                                    | Add To My Images                                                       |
|                        |                                                                       | Hamilton<br>National<br>National                          |                                                                                    |                                                                        |
|                        | Anatomy of the Skin - Stock<br>Illustration<br>AV0024Anatofskin       | Cut-away of the sam - Stock<br>Illustration<br>si55551176 | Cla lification of Skin Burns<br>Metical Chart<br>exhRQ1 15                         | Skin: Cut-Section - Stock<br>Illustration<br>AV00009                   |
|                        |                                                                       |                                                           |                                                                                    |                                                                        |
|                        | Restor                                                                | Aparato da asaran                                         |                                                                                    |                                                                        |
|                        | Skin Cancer Sign: Irregular<br>Border on Mole - Stock<br>Illustration | Skin Cancer: Non-Melanoma -<br>Stock Illustration         | Bones of the Hip, Knee and Foot<br>with Skin, Lateral View - Stock<br>Illustration | Foot and Ankle Bones with<br>Skin, Medial View - Stock<br>Illustration |
|                        | si55550315                                                            | si5555161                                                 | BC00009                                                                            | BA00019                                                                |
|                        |                                                                       |                                                           |                                                                                    |                                                                        |

選択した画像が、フォルダに入ります。

保管したアイテムは画面上部にあるツールバーから My Images を選択することで閲覧できます。

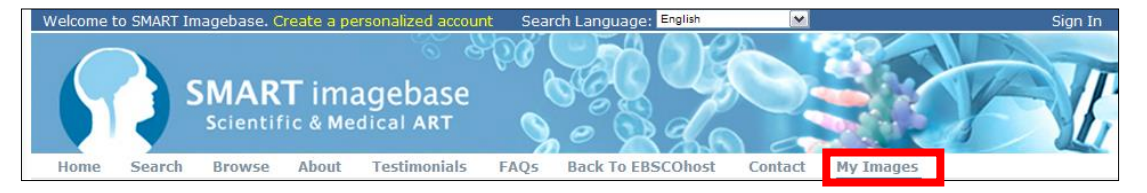

### C-2 保存した画像のコレクションを作る

★ この機能を利用する為には、個人アカウントの設定が必要となります。「4.個人アカウント をつくる - Create a personalized account」(→p.17)を参照して、設定してください。

 個人アカウントにログインした状態で、選択した画像を、通常と同じ手順でフォルダに 保存して下さい。

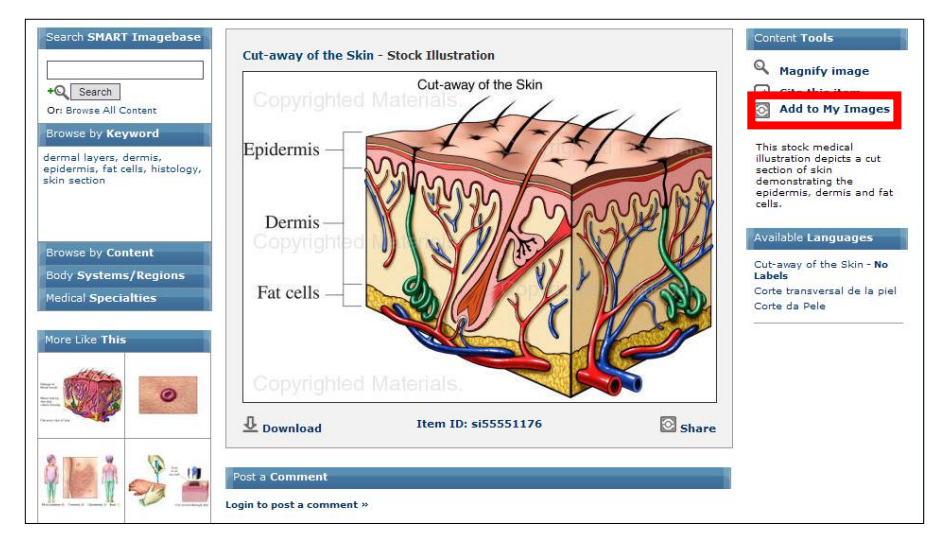

② フォルダ画面の上部に、現在画像が保存されているコレクション名が表示されます. コレクション名横の Edit Title をクリックすると、コレクションのタイトルを表示することが出来ます. 任意のタイトルを入力し、Save ボタンを押して下さい.設定が確定します.

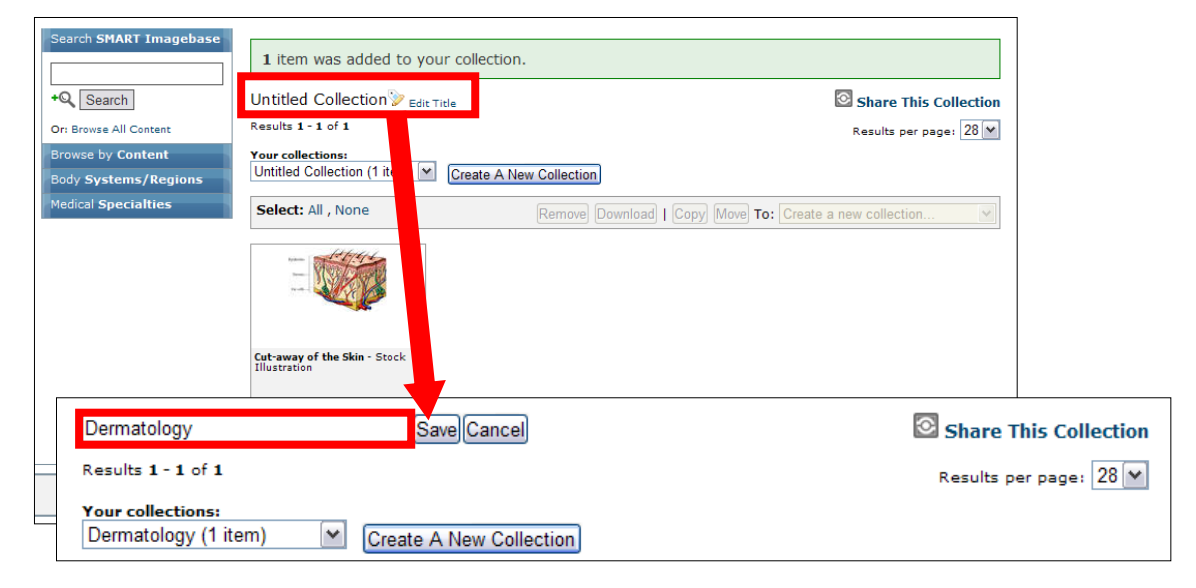

※ なお、コレクションへの保存は、検索結果一覧画面からも行うことが出来ます. 保存したい画像サムネイル底部にあるチェックボックスにチェックを入れた状態で、Add to ボタンをク リックして下さい.

| Search SMART Imagebase                      | Searching <b>Lymphatic S</b><br>Results <b>1 - 28</b><br>Filtered by: Language ( <b>English</b> ) | ≪ First <b>1</b> 2 3 4                   | 5 Next » Last »                                      | Share This Search<br>Results per page: 28                |
|---------------------------------------------|---------------------------------------------------------------------------------------------------|------------------------------------------|------------------------------------------------------|----------------------------------------------------------|
| Browse by Content                           | Select: All , None                                                                                |                                          | Add To                                               | Intitled Collection (0 items) 💌                          |
| Body Systems/Regions<br>Medical Specialties |                                                                                                   |                                          | T                                                    |                                                          |
|                                             | Anatomy of the Lymphatic<br>System - Medical Chart                                                | Lymphatic Organs - Stock<br>Illustration | Normal Anatomy of the Breast<br>- Stock Illustration | Male Torso with Lymphatic<br>System - Stock Illustration |
|                                             | exhR0081                                                                                          | si1174                                   | BO00005                                              | BN00001                                                  |
|                                             |                                                                                                   |                                          |                                                      |                                                          |

※ 既に複数のコレクションが存在している場合は、右隣に表示されているドロップダウンメニュー から、保存先のコレクションを切り替えることが出来ます.保存先のコレクションを選択してから、 Add To ボタンをクリックして下さい.

| Search SMART Imagebase                                           | Searching Lymphatic S<br>Results 1 - 28<br>Filtered by: Language (English) | <b>ystem</b><br>« First <b>1</b> 2 3 4             | 5 Next » Last »                                                 | Share This Search<br>Results per page: 28 💌                                                                                    |
|------------------------------------------------------------------|----------------------------------------------------------------------------|----------------------------------------------------|-----------------------------------------------------------------|----------------------------------------------------------------------------------------------------|
| Browse by Content<br>Body Systems/Regions<br>Medical Specialties | Select: All , None                                                         |                                                    | Add To                                                          | Ophthalmology (5 items)<br>ymph gland (6 items)<br>Dermatology (6 items)<br>Ophthalmology (5 items)<br>Create a new collection |
|                                                                  | Anatomy of the Lymphatic<br>System - Medical Chart<br>exhR0081             | Lymphatic Organs - Stock<br>Illustration<br>si1174 | Normal Anatomy of the Breast<br>- Stock Illustration<br>BO00005 | Male Torso with Lymphatic<br>System - Stock Illustration<br>BN00001                                                            |

# 【コレクション画面で出来ること】

コレクション画面の構成は、下記の通りです.

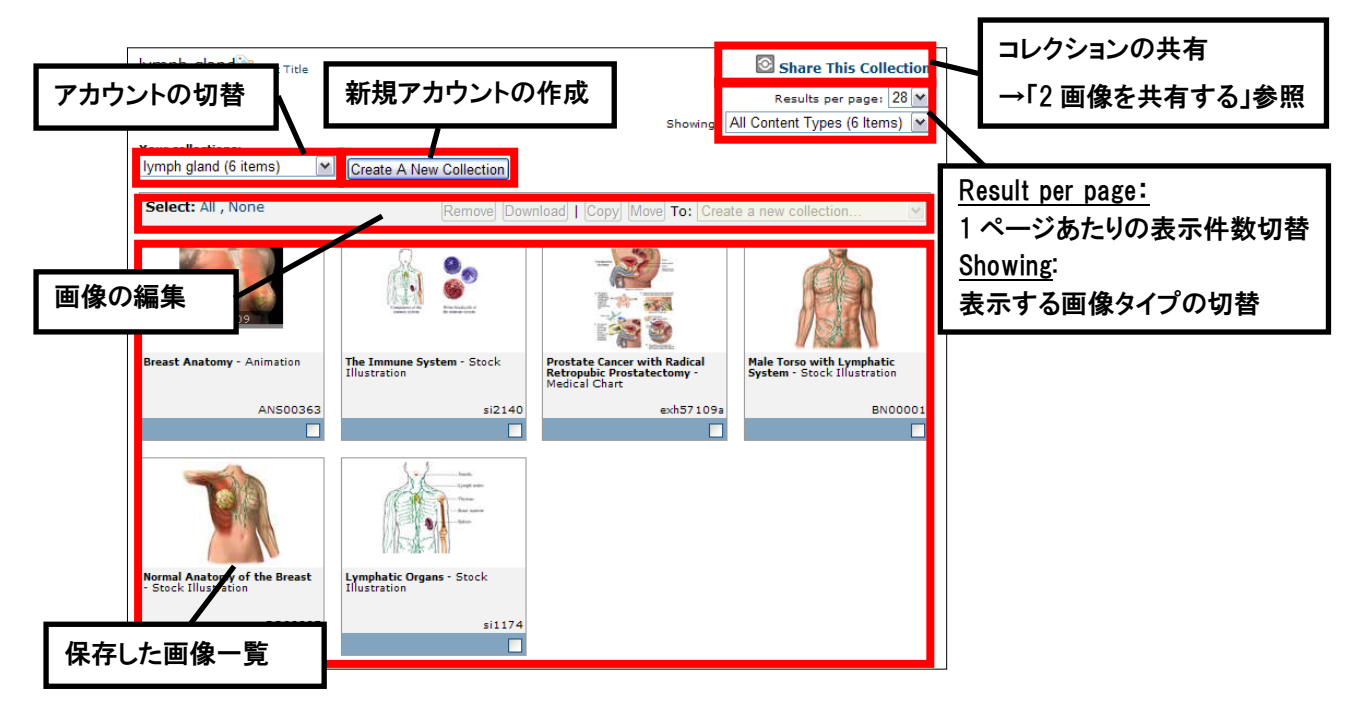

なお、画像サムネイル底部にあるチェックボックスにチェックを入れると、画像の編集が可能に なります.選択した画像について Remove(削除) Download(ダウンロード)、Copy(コピー)、 Move(移動)が可能ですので、利用したい機能のボタンをクリックして下さい.

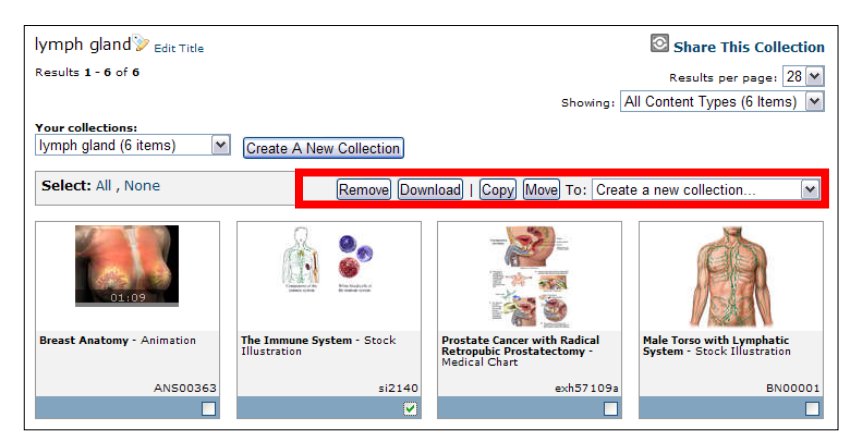

※ Copy と Move については、コピー先、移動先のコレクションを選択してから行ってください.

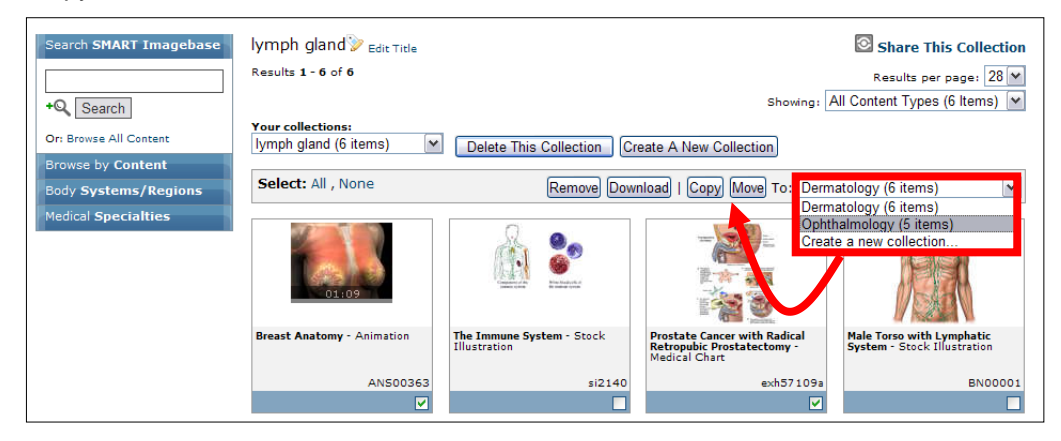

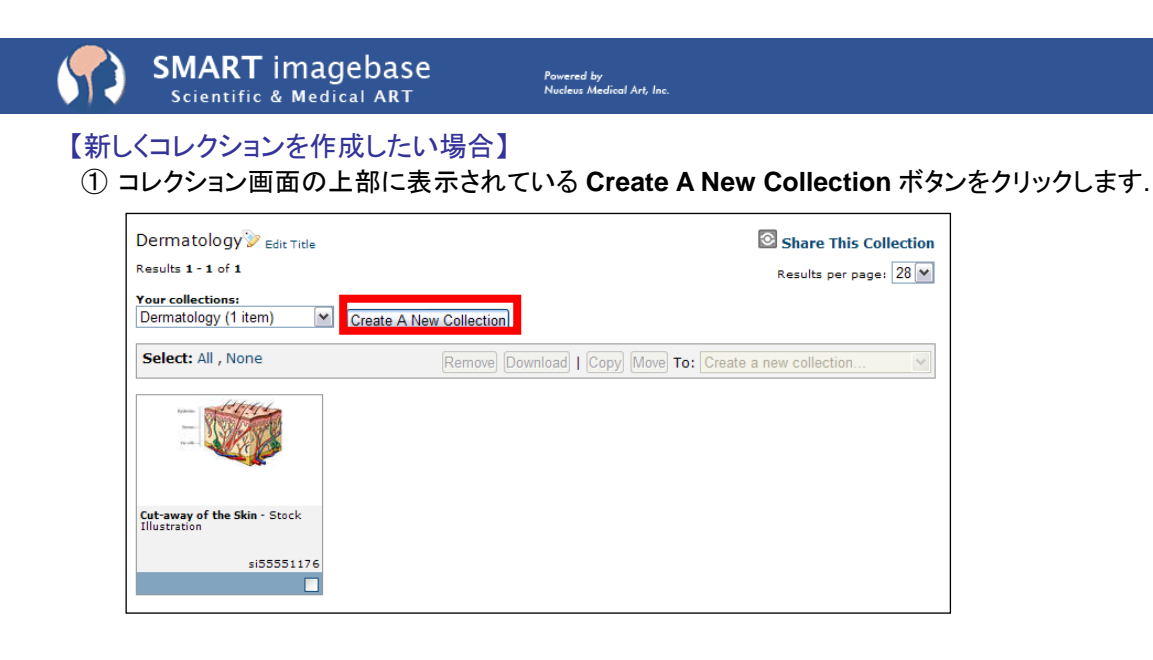

② Create a new collection? という確認のメッセージが表示されますのでOKをクリックして下さい.新しく作成されたコレクションの画面へ切り替わります. タイトルの編集は、Edit Titleをクリックして行います.

| A new collection was successfully created. Click on the "Edit Title" link below to give this collection a custom title. |
|----------------------------------------------------------------------------------------------------|
| Untitled Collection >> Edit Title                                                                                       |
| Your collections:<br>Untitled Collection (0 items 💌 Delete This Collection) Create A New Collection                     |
| This collection is currently empty.                                                                                     |

※ なお、新しいコレクションの作成は、検索結果一覧画面からも行うことが出来ます. 保存したい画像サムネイル底部にあるチェックボックスにチェックを入れた状態で、保存先 コレクションを選択するドロップダウンメニューから、Create a new collection を選択し、 Add to ボタンをクリックして下さい.

| Velcome, Test Account. No                                            | t Test Account? Search Langu                                                         | lage: English                                                         |                                                                               | My Account Logou                                                             |
|----------------------------------------------------------------------|--------------------------------------------------------------------------------------|-----------------------------------------------------------------------|-------------------------------------------------------------------------------|------------------------------------------------------------------------------|
| SM/                                                                  | ART imagebase                                                                        |                                                                       |                                                                               | SA                                                                           |
| Home Search Bro                                                      | wse About Testimonials                                                               | FAQs Back To EBSCO                                                    | host Contact My Ima                                                           | ges                                                                          |
| Search SMART Imagebase<br>eye<br>+Q Search<br>Or: Browse All Content | Searching for <b>eye</b><br>Results 1 - 28 of 450<br>Filtered by: Language (English) | «First 1 2 3 4 5 6 3                                                  | Showing: All<br>7 8 9 10 Next » Last »                                        | Share This Search<br>Results per page: 28<br>Content Types (450 Items)       |
| Browse by Content                                                    | Select: All , None                                                                   |                                                                       | Add To ot                                                                     | orhinolaryngology (U items) 🚩                                                |
| Body Systems/Regions<br>Medical Specialties                          |                                                                                      |                                                                       | De<br>otr                                                                     | ermatology (1 items)<br>orhinolaryngology (0 items)<br>eate a new collection |
|                                                                      | Lange Start                                                                          |                                                                       |                                                                               |                                                                              |
|                                                                      | Eye Anatomy - Angle Closure<br>within the Eye - Stock<br>Illustration                | Eye Anatomy - Angle Closure<br>within the Eye - Stock<br>Illustration | Eve Injury - Screw in the<br>Posterior Chamber of Eye -<br>Stock Illusuration | The Retina of the Eye - Stock<br>Illustration                                |
|                                                                      | Eye Anatomy - Angle Closure<br>within the Eye - Stock<br>Illustration                | Eve Anatomy - Angle Closure<br>within the Eve - Stock<br>Illustration | Eve Injury - Screw in the<br>Posterior Chamber of Eye -<br>Stock Illustration | The Retina of the Eye - Stock<br>Illustration                                |

新規に作成されたコレクションに、選択した画像が保存されます.

| SMART imagebase<br>Scientific & Medical ART                                                                           | Powered by<br>Nucleus Medical Art, Inc.      |     |
|----------------------------------------------------------------------------------------------------|----------------------------------------------|-----|
| 【コレクションの切替え】<br>コレクション画面上部にある Your<br>クションの切替が可能です.                                                                   | <b>Collections</b> : のドロップダウンメニューから、現在保存されてい | るコレ |
| otorhinolaryngology<br><u>Your collections:</u><br>otorhinolaryngology (0 Item<br>This collection is currently empty. | ction Create A New Collection                |     |

また、Delete This Collection ボタンをクリックすることで、選択したコレクションを削除する ことが出来ます.

# 4. 個人アカウントをつくる-Create a personalized account

My Images に保存した画像を次回以降のセッションでも閲覧したい場合、また、閲覧した画像にコメントを 投稿する場合には、personalized account (個人アカウント)の作成が必要です。

① 画面最上部にある青いバーに表示されている Create a personalized account をクリックして下さい。 個人アカウント作成の為の情報入力画面へ移動します。

| Welcome to | SMART I | imagebase | Create a pe | rsonalized accou | nt Sear | ch Language: | English | ~       |                |            | Sign In |
|------------|---------|-----------|-------------|------------------|---------|--------------|---------|---------|----------------|------------|---------|
| 6          |         |           |             | 6                | POR     |              |         |         |                |            |         |
|            |         |           |             |                  | 0       | TALO         |         |         |                | The second |         |
|            |         | SMAI      | RT ima      | agebase          |         | <b>BEX</b>   | 1       |         |                |            |         |
|            |         | Scient    | ific & Me   | dical ART        |         |              | ala     |         | and the second | 1          |         |
|            |         |           |             |                  | 2       |              | 12      | 100     |                |            |         |
| Home       | Search  | Browse    | About       | Testimonials     | FAQs    | Back To EB   | SCOhost | Contact | My Images      |            |         |

② 個人アカウント作成の為の情報入力画面へ移動します。
 画面右の[create a personalized account]の下に表示されている各項目を入力して下さい。

| In                                    | or, create a personalized account |
|---------------------------------------|-----------------------------------|
| Email Address:                        | First Name:                       |
| default@ebsco.com                     | Last Name:                        |
| Password:                             | Your Email:                       |
| Remember this login on this computer? | Confirm Email:                    |
| Proceed                               | New Password:                     |
|                                       | I agree to the Terms of Use.      |

なお、アカウント作成に必要な入力情報は下記の通りです

- First Name (名)
- Last Name (姓)
- Your Email(メールアドレス)
- Confirm Email (メールアドレス: 確認の為の再入力)
- ・ New Password(アカウントにログインする為のパスワード)
- ③ 全ての情報を入力したら、Terms of Use (利用規約)を確認の上、I agree to the Terms of Use (利用規約に同意する)のチェックボックスにチェックを入れ、Create Account ボタンをクリックして下さい。

画面が切り替わり、[Your account has been created and you have been logged in. (後略)] というメッセージが表示されれば、アカウントの作成は完了です。

| My Account                                  | and you have bee                       | n logged in. You sho | uld soon be receiving a confirmation email at        | _           |
|---------------------------------------------|----------------------------------------|----------------------|------------------------------------------------------|-------------|
| First Name:<br>Last Name:<br>Email Address: | : Test<br>: Account<br>: ×××××@ebsco.c | o.jp                 | Change Password:                                     | Cancel Save |
| My Collections<br>Collection                | Last Accessed                          | Set To Expire        | Recent Comments<br>You have not posted any comments. |             |

# 【作成したアカウントにログインするには】

① 画面最上部にある青いバーに表示されている Create a personalized account か、Sign In を クリックして下さい。ログイン画面(次ページ図)に移動します。

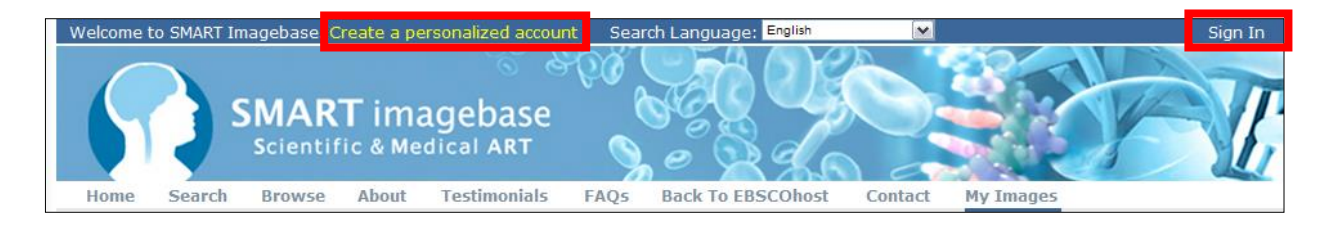

② 画面左の Sign In の下に、登録したEmail Address と Password を入力し、**Proceed** ボタンを クリックして下さい。最上部の青いバーの表示が切り替わります。

| Secure Login                                                                                                    |                                                                                                    |
|----------------------------------------------------------------------------------------------------|----------------------------------------------------------------------------------------------------|
| Sign In                                                                                                    | or, create a personalized account                                                                           |
| Email Address:<br>xxxxxx@ebsco.co.jp<br>Password:<br>•••••••<br>Pasemember this login on this computer?<br>Proceed | First Name: Last Name: Your Email: Confirm Email: New Password: I agree to the Terms of Use. Create Account |
| Welcome, Test Account. Not Test Account? Search                                                                    | u Language: English My Account Logor                                                                        |
| SMART imageba<br>Scientific & Medical A                                                                            |                                                                                                    |
| Home Search Browse About Testimo                                                                                   | onials FAQs Back To EBSCOhost Contact My Images                                                             |

個人アカウントからログアウトする場合は、最上部の青いバー内に表示されている Logout を クリックして下さい。

### 【My Account 画面で出来ること】

個人アカウントにログインした状態で、画面最上部にある青いバー内に表示されているMy Accountを クリックすると、アカウント情報などの管理画面へ移動します。

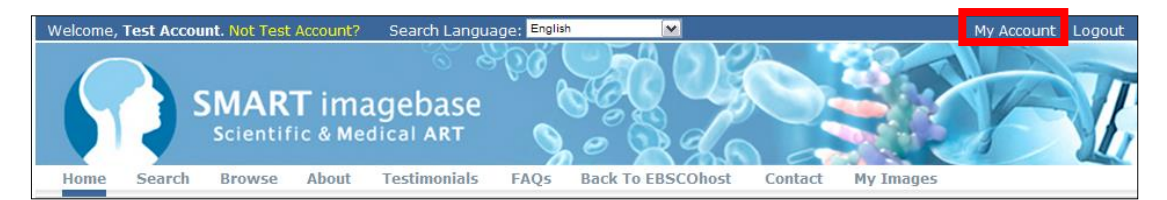

### My Account 画面の構成は以下の通りです。

|   | Welcome, Test Account. No                               | ot Test Account?         | Search Language: 🗖 | glish 🔽           |                   | My Account | Logout |  |  |  |
|---|---------------------------------------------------------|--------------------------|--------------------|-------------------|-------------------|------------|--------|--|--|--|
|   | SM<br>Sci                                               | ART ima<br>entific & Med | gebase<br>Ical ART |                   |                   | F          | V.     |  |  |  |
| Ļ | 登録情報の変更                                                 | e About                  | Testimonials FAQ   | Back To EBSCOhost | Contact My Images |            |        |  |  |  |
|   | First                                                   | Name: Test               |                    | Change Pa         | assword:          |            |        |  |  |  |
|   | Last                                                    | Name: Account            |                    | Re-Type Pa        | assword:          |            |        |  |  |  |
|   | Email Ad                                                | ddress: ××××××@e         | ebsco.co.jp        |                   | G                 | ancel Save |        |  |  |  |
|   | My Collections                                          |                          |                    | Recent Comments   |                   |            |        |  |  |  |
|   | Collection<br>Untitled Collection                       | Last Acces               | - 10/7/2011        | ou have not poste | d any comments.   |            |        |  |  |  |
| M | My Image で保存した画像の確認・編集 Policy   Contact Us   Follow us: |                          |                    |                   |                   |            |        |  |  |  |

- ◆ My Account : 登録情報の変更が可能です。First Name、Last Name、Email Address、Password のうち、変更したい情報を変更して、Save をクリックして下さい。
  - ※ パスワードを変更する場合は、Re-Type Password の項目に、確認として再度 パスワードを入力する必要があります。
- ◆ My Collections: My Images で保存した画像コレクションの確認と編集が出来ます。
- ◆ Recent Comments:画像の詳細画面で投稿したコメント(直近のもの)を確認することが出来ます

# ご意見・ご要望等ございましたら、下記までご連絡ください

EBSCO Information Services Japan 株式会社(エブスコ) 〒164-0001 東京都中野区中野 2-19-2 中野第 I OS ビル 3 階 TEL: 03-5342-0701 FAX: 03-5342-0703 Web: http://www.ebsco.co.jp